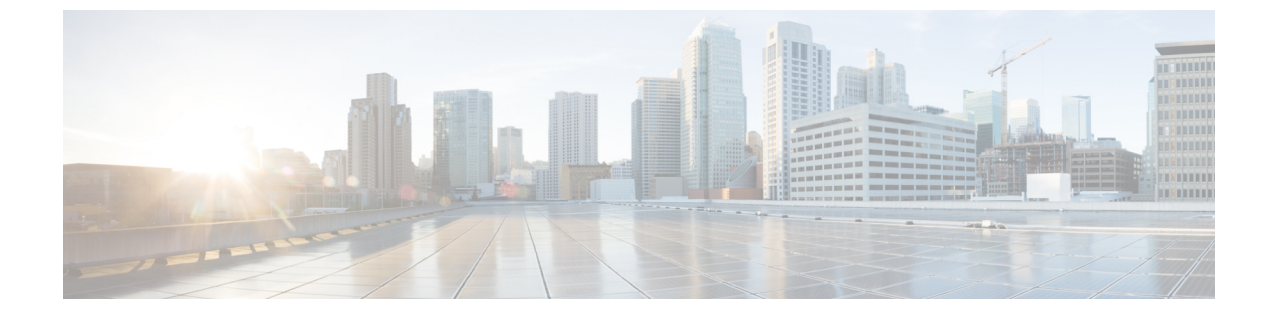

# ファームウェア自動同期サーバ ポリシーの 使用

この章は、次の項で構成されています。

- ファームウェアの自動同期, 1 ページ
- ファームウェア自動同期サーバポリシーの設定, 2ページ

## ファームウェアの自動同期

Cisco UCS Manager で [Firmware Auto Sync Server] ポリシーを使用して、新たに検出されたサーバ のファームウェアバージョンをアップグレードする時期と方法を指定できます。このポリシーを 使用すると、新たに検出された、関連付けられていないサーバのファームウェアバージョンを アップグレードして、デフォルトのホストファームウェアパックで定義されているファームウェ アバージョンと一致させることができます。さらに、ファームウェアのアップグレードプロセス をサーバの検出直後に実行するか、後で実行するかを指定することもできます。

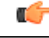

重要 ファームウェアの自動同期はデフォルトのホストファームウェアパックに基づいています。 デフォルトのホストファームウェアパックを削除すると、Cisco UCS Manager で重大な問題が 発生します。デフォルトのホストファームウェアパックは設定されているが、ブレードサー バまたはラックサーバのファームウェアが指定も設定もされていない場合は、軽度の問題が発 生します。問題が発生した場合は、その程度に関係なく、[Firmware Auto Sync Server]ポリシー を設定する前にそれらの問題を解決する必要があります。

[Firmware Auto Sync Server] ポリシーの値は次のとおりです。

- [User Acknowledge]: [Pending Activities] ダイアログボックスで管理者がアップグレードを確認するまでサーバのファームウェアは同期されません。
- [No Action]:ファームウェアのアップグレードはサーバで開始されません。

このポリシーは Cisco UCS Manager GUI または Cisco UCS Manager CLI から設定できます。サーバのファームウェアは、次の状況が生じた場合に自動的にトリガーされます。

- ・サーバまたはサーバのエンドポイントのファームウェアバージョンがデフォルトのホスト ファームウェアパックで設定されているファームウェアバージョンと異なる場合。
- [Firmware Auto Sync Server] ポリシーの値が変更された場合。たとえば、最初に値を [No Action] に設定し、後から [User Acknowledge] に変更した場合などです。

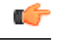

**重要** Cisco UCS Manager が Cisco UCS ドメインとしてCisco UCS Central に登録されている場合、このポリシーはローカル ポリシーとして実行されます。デフォルトのホスト ファームウェア パックが Cisco UCS Manager で定義されていない場合や削除された場合、このポリシーは実行 されません。

### ファームウェア自動同期サーバ ポリシーの設定

このポリシーを使用すると、新たに検出された、関連付けられていないサーバについて、その ファームウェア バージョンの更新時期と更新方法を設定することができます。

サーバの特定のエンドポイントのファームウェアバージョンがデフォルトのホストファームウェ アパックのバージョンと異なる場合、Cisco UCS Manager の FSM の状態には、その特定のエンド ポイントの更新ステータスのみが表示されます。サーバのファームウェアバージョンは更新され ません。

#### はじめる前に

- このポリシーを設定するには、事前にデフォルトのホストファームウェアパックを作成しておく必要があります。
- •このタスクを完了するには、管理者としてログインしている必要があります。

### 手順

- **ステップ1** [Navigation] ペインで、[Equipment] タブをクリックします。
- **ステップ2** [Equipment] タブの [Equipment] ノードを展開します。
- ステップ3 [Work] ペインで、[Policies] タブをクリックします。
- **ステップ4** [Global Policies] サブタブをクリックします。
- ステップ5 [Firmware Auto Sync Server Policy] 領域で、[Sync State] の値として次のいずれかを選択します。
  - [User Acknowledge]: [Pending Activities] ダイアログボックスで管理者がアップグレードを確認するまでサーバのファームウェアは同期されません。
  - [No Action]:ファームウェアのアップグレードはサーバで開始されません。

Γ

**ステップ6** [Save Changes] をクリックします。

٦